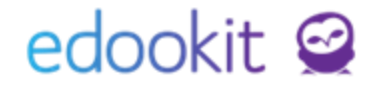

# Zadání domácího úkolu

v 1.1

### Obsah :

| Vytvoření domácího úkolu          | 2 |
|-----------------------------------|---|
| Parametry domácího úkolu          | 4 |
| Záložky zadání domácího úkolu     | 8 |
| Seznam vytvořených domácích úkolů | 9 |

Domácí úkoly lze zadávat několika způsoby:

## 1. Vytvoření domácího úkolu

#### A. Navigační lišta > bílé +

Navigační lišta > bílé + (vpravo) > Vytvořit zadání (domácí úkol)

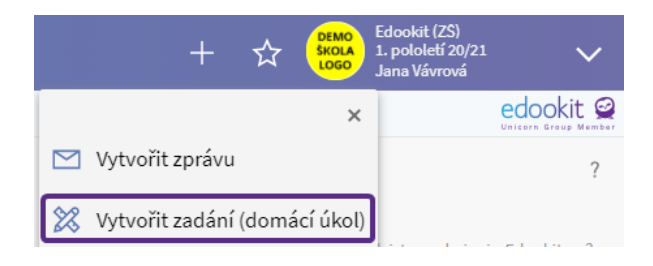

#### B. Zápisník > Hodiny

#### Zápisník > Hodiny

Kliknutím do okénka sloupce Úkoly na příští hodinu můžete zadat domácí úkol, který se automaticky nastaví ke splnění k datu příští probíhající hodiny daného kurzu/předmětu.

| Hod | iny   | Týdenní učivo                                                | Individuální učivo              | Aktivita v hodině | Domácí úkoly    | Materi           | ály třídy/kurzu | Písemky           | Kvízy | Skup | oiny 🗸           | Zakázky    | Tiskové sestavy ∨ |                      |
|-----|-------|--------------------------------------------------------------|---------------------------------|-------------------|-----------------|------------------|-----------------|-------------------|-------|------|------------------|------------|-------------------|----------------------|
| H   | odiny |                                                              |                                 |                   |                 |                  |                 |                   |       |      |                  |            |                   |                      |
|     | Moje  | e výuka 9.                                                   | Pohled P                        | Kurz              | Rozmezí<br>Dnes | Neza             | psané<br>Vyhled | <b>lání</b> 1-5 / | 5     | 'n   | ٩                | +          |                   |                      |
|     |       | Vyučovací ł                                                  | nodina                          | Docházka          |                 |                  | Učivo           |                   |       |      |                  | Úkoly na p | říští hodinu      | Minulá hodina (učivo |
|     |       | <b>1.</b> Ch - 9.A<br>Dnes 19.11. 8:00<br>M6<br>SVO          | <b>(Chemie)</b> (20.)<br>0-8:45 | - nezapsáno -     |                 | >                | - nezapsáno -   |                   |       |      | $\triangleright$ |            | ۲                 |                      |
|     |       | <b>2. F</b> - <b>9.A</b> (<br>Dnes 19.11. 8:55<br>M 4<br>CER | <b>Fyzika)</b> (20.)<br>5-9:40  | - nezapsáno -     |                 | $\triangleright$ | - nezapsáno -   |                   |       |      | $\triangleright$ | /          | ٢                 |                      |

Po zápisu domácího úkolu stačí kliknout do příslušné buňky, zapsat učivo a potvrdit jeho uložení kliknutím na Enter nebo mimo zapsanou buňku.

| Hodin |              |                                                                |                    |                              |                                   |           |                                                 |                  |
|-------|--------------|----------------------------------------------------------------|--------------------|------------------------------|-----------------------------------|-----------|-------------------------------------------------|------------------|
| noung | <b>y</b> Týd | enní učivo Individuální učivo Aktivita v H                     | odině Domácí úkoly | Materiály třídy/kurzu Písemi | ky Kvízy Skupiny∨ Zakázky Tiskové | sestavy 🗸 |                                                 |                  |
| Нос   | diny         |                                                                |                    |                              |                                   |           |                                                 |                  |
|       | Moje výu     | Pohled Kurz<br>Ika 9.A ~ ~                                     | Cozmezí            | Nezapsané<br>Vyhledání       | 1-5/5 <b>: n r +</b>              |           |                                                 |                  |
|       |              | Vyučovací hodina                                               | Docházka           |                              | Učivo                             |           | Úkoly na příští hodinu                          | Minulá hodina (u |
|       |              | L Ch - 9.A (Chemie) (20.)<br>Dnes 19.11. 200-245<br>M6<br>SVO  | - nezapsáno -      | ightarrow                    | - nezapsáno -                     | •         | učebnice str. 34<br>Termín splnění: St - 25.11. |                  |
|       | ~            | 2 F - 9.A (Fyzika) (20.)<br>Dnes 19.11.8:55-8:40<br>M 4<br>CER | - nezapsáno -      | •                            | - nezapsáno -                     | •         | ٢                                               |                  |

Kliknutím na ikonu šedé šipky v kolečku se Vám zobrazí více možností zadání, vizte Parametry pro zadání kurzu.

| Hod | liny  | Týdenní učivo                                | Individuální učivo                       | Aktivita v hodir | ně Domácí úkoly | Materiály třídy/kurzu Pís | emky Kvízy      | Skupiny 🗸 Zakázky | Tiskové sestavy 🗸 |                        |
|-----|-------|----------------------------------------------|------------------------------------------|------------------|-----------------|---------------------------|-----------------|-------------------|-------------------|------------------------|
| н   | odiny |                                              |                                          |                  |                 |                           |                 |                   |                   |                        |
|     | Moje  | výuka 9.A                                    | Pohled                                   | Kurz             | Rozmezí<br>Dnes | Nezapsané<br>Vyhledání    | • 1-5/5         | າ ເ +             |                   |                        |
|     |       | Vyučovac                                     | í hodina                                 | [                | Docházka        |                           | Učivo           |                   |                   | Úkoly na příští hodinu |
|     |       | <b>1. Ch - 9</b><br>Dnes 19.11.<br>M6<br>SVO | <b>9.A</b> (Chemie) (20.)<br>8:00 - 8:45 | 1                | nezapsáno -     |                           | > - nezapsáno - |                   | $\bigcirc$        | $\bigcirc$             |

### C. Hlavní panel > Rozvrh

Hlavní panel > Rozvrh

Kliknutím na konkrétní hodinu v rozvrhu vyberete možnost Zadání.

| Ro        | ozmezí                 |                | Typ rozv                    | rhu               |                          | Su         | bjekt                    | Typy kurzů (0 z 14 |
|-----------|------------------------|----------------|-----------------------------|-------------------|--------------------------|------------|--------------------------|--------------------|
| < Tent    | o týden                | > Můj Třídy    | Učitelé Místnosti           | Žáci Typ činnosti | Typ kurzu                | 2.A        | ~                        | ~                  |
|           | <b>1.</b><br>8:00-8:45 |                | <b>2.</b><br>8:55-9:40      |                   | <b>3.</b><br>10:00-10:45 |            | <b>4.</b><br>10:55-11:40 |                    |
| o 16.11.  |                        | М              | č                           |                   | . Pi                     | rv         | č                        | 4                  |
|           | TRÁ                    | 8:55 - 9:40, Č |                             | ×                 | KRO                      | Př-Z-D     | TRÁ                      | 2.A                |
| lt 17.11. |                        | TRÁ 2.A        |                             |                   | č                        | <u>š</u>   | v                        | v                  |
|           | TRÁ                    | Učivo          |                             |                   | TRÁ                      | 2.A        | TRÁ                      | 2.A                |
| t 18.11.  |                        | 🕗 Docházk      | a                           |                   | č                        | 4          | č                        | <u>.</u>           |
|           | TRÁ                    | 📑 Zadání       |                             |                   | TRÁ                      | 2.A        | TRÁ                      | 2.A                |
| : 19.11.  |                        | Napláno        | vat písemku                 |                   | N                        | 1          | Р                        | č                  |
|           | POM, <del>TRÁ</del>    | - / Newline    |                             |                   | TRÁ                      | 2.A        | TRÁ                      | 2.A                |
| á 20.11.  |                        | Zrušit pí      | vat veikou pisemku<br>semku |                   | т                        | v          | č                        | 4                  |
|           | TRA                    | -              |                             |                   | TRA                      | Telocvicna | TRA                      | 2.A                |
| o 21.11.  |                        | 🔬 Přidat ho    | ospitaci                    |                   |                          |            |                          |                    |
|           |                        | Detail bo      | diny                        |                   |                          |            |                          |                    |

Domácí úkol na příští hodinu můžete zadat i při volbě Učivo.

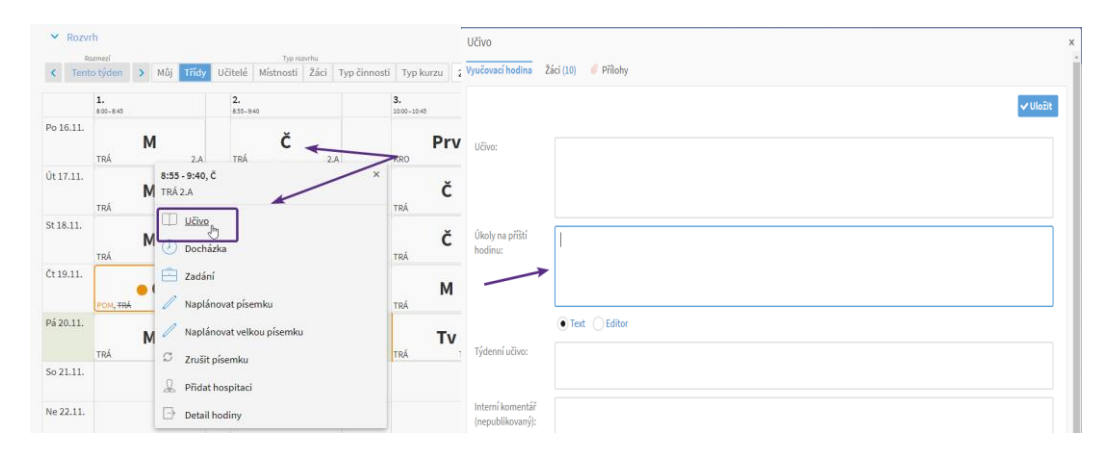

#### D. Zápisník > Domácí úkoly

Zápisník > Domácí úkoly > modré +

| م<br>Hlavní pan | ्र्रा<br>el Komunikace | Zápisník           | Třídní kniha    | 🕒<br>Docházka           | <b>▲</b><br>Hodnocení | Rozvrh            | <br>Administrativa |           |                            |          |                   |
|-----------------|------------------------|--------------------|-----------------|-------------------------|-----------------------|-------------------|--------------------|-----------|----------------------------|----------|-------------------|
| Hodiny          | Týdenní učivo          | Individuální učivo | Aktivita v P    | nodině <b>D</b> e       | omácí úkoly           | Materiály třídy/k | urzu Písemky       | Kvízy S   | Skupiny 🗸                  | Zakázky  | Tiskové sestavy ∨ |
| Domác           | í úkoly                |                    |                 |                         |                       |                   |                    |           |                            |          |                   |
| Moje            | e kurzy 9.A            | Pohled<br>Moje k ~ | Kurz<br>Vyberte | <ul><li>✓ Nac</li></ul> | Termín<br>dchá: ~ -   | Kategorie         | Filtr              | Vyhledání | 0-0 / 0                    | : /      | •                 |
|                 | 1                      | D Název,           | Popis           |                         |                       |                   | Termír             | n splnění | <ul> <li>Příjen</li> </ul> | nci      | Vytvořeno         |
|                 |                        |                    |                 |                         |                       |                   |                    |           |                            | Žádné zá | znamy             |

## 2. Parametry domácího úkolu

#### Zadání:

#### Ji<u>kýízy</u> <sup>></sup> Upravit zadání

Zadání Přílohy Otázky (1) Poznámky (1) Interakce žáků (10) Výsledky

| 🗙 Zadání          |                                             | Určeno pro<br>třídu/kurz: ?                   | Čj - 9.A (Český jazyk) 🙁       |  |  |  |  |
|-------------------|---------------------------------------------|-----------------------------------------------|--------------------------------|--|--|--|--|
| Stav: ?           | Publikováno, Vávrová Jana, Út 20.10.        | *                                             | Vybrat                         |  |  |  |  |
| Kategorie: ?      | Domácí úkol (Základní váha: Velké zkoušení) | Příjemce: ?                                   | Žáci Či - 9.A (Český jazvk) ×  |  |  |  |  |
| Zobrazit žákům: ? | Ano (dle kategorie zadání)                  |                                               | Žáci Učitelé Rodiče Vybrat vše |  |  |  |  |
| Patří k hodinám:  |                                             | Determine ( 2                                 |                                |  |  |  |  |
| Název:            | Domácí úkol                                 | Potvrzeni:                                    | O Od rodicu O Od rodicu a zaku |  |  |  |  |
| Termín splnění:   | 30.11.2020                                  | E-mailová notifikace<br>pro důležitá sdělení: | $\bigcirc$                     |  |  |  |  |
| Popis:            | Odevzdání úkolu pracovního listu            | <br>ر<br>Umožnit odevzdat<br>soubory:         | ~                              |  |  |  |  |
|                   |                                             | Lhůta pro<br>odevzdání souborů:               | 21.10.2020 23:59               |  |  |  |  |
|                   | • Text Editor                               | ?                                             |                                |  |  |  |  |

- Kategorie zvolíte kategorii zadání (např. Domácí úkol/Jiné)
- Zobrazit žákům -hodnota ANO-domácí úkol se zobrazí žákům, Hodnota NE-domácí úkol se nezobrazí žákům. Automaticky přednastavenou hodnotu dle zvolené kategorie lze změnit.
- Název zadáte název domácího úkolu
- Termín zadáte termín splnění domácího úkolu
- Určeno pro třídu/kurz zadáte kurz, kterého se dom. úkol týká nebo třídu. V případě zadání celé třídy, bude možné daný úkol v rámci kurzu oznámkovat v detailu úkolu, žákům se ale zadané hodnocení zobrazí bez vazby na předmět a nebude zahrnuto do průměru žádného předmětu..
- **Příjemce** automaticky se vyplní po zadání Určeno pro třídu/kurz. Pokud je domácí úkol určen pro jednu osobu, smažete žáky kurzu a osobu doplníte ručně.
- Potvrzení Potvrzení o přijetí lze vyžádat od rodičů nebo ode všech příjemců na portále. Příjemci, od kterých je potvrzení vyžádáno, uvidí odkaz (tlačítko), kterým

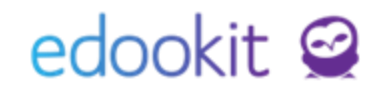

potvrdí přijetí.

- E-mailová notifikace pro důležitá sdělení Aktivací této notifikace zašlete e-mailovou notifikaci příjemcům i v případě, že ji mají ve svém nastavení notifikaci na tento typ objektu vypnutou.
- **Umožnit odevzdat soubory** označením tohoto pole umožníte žákům přikládat k úkolu soubory. Po zakliknutí zadáte Lhůtu (datum) pro odevzdání souborů.

#### Nastavení publikace

Zde si můžete nastavit datum od a do kterého data chcete domácí úkol zobrazit na portále pro rodiče a žáky. Pokud datum nezadáte, bude zobrazen ihned po publikaci po neomezenou dobu. Rodiče a žáci nejsou na dobu publikace nijak upozorněni.

| Nastavení publikace |                    |                                     |                     |                                     |                                                                                                    | ~ |
|---------------------|--------------------|-------------------------------------|---------------------|-------------------------------------|----------------------------------------------------------------------------------------------------|---|
|                     | Berte p<br>Pracuje | prosím na vědom<br>eme na notifikov | ní, že p<br>vání př | oři odložení pub<br>íj́emců v okamž | likace do budoucna nebude příjemcům zaslána e-mailová notifikace.<br>iku publikace, prozatím příjemce prosím informujte zprávou. |   |
| Publikace: ?        | Od:                |                                     |                     |                                     | ©                                                                                                    |   |
|                     | Do:                |                                     |                     |                                     | ©                                                                                                    |   |
|                     |                    |                                     |                     |                                     |                                                                                                    |   |

#### Parametry hodnocení:

- pokud chcete zadání známkovat zakliknete okénko Známkování.
- dále zadáte Typ hodnocení, případně váhu a zda chcete známku započítat do celkového průměru.

| Parametry hodnocen              | ſ                   |
|---------------------------------|---------------------|
| Známkování:                     |                     |
| Datum hodnocení:                | 29.11.2019          |
| Pololetí:                       | 1. pololetí 19/20 🗸 |
| Typ hodnocení: ?                | 12345               |
| Váha: ?                         | 0.5                 |
| Zahrnout do<br>výpočtu průměru: | •                   |

Sloupec pro zadání hodnocení se poté automaticky zobrazí v záložce Interakce žáků a také v menu Hodnocení > Známkování v tabulce.

| Domácí úl             | Domácí úkoly 🤌 Upravit zadání                                      |                                |                  |             |                |                  |  |  |  |  |
|-----------------------|--------------------------------------------------------------------|--------------------------------|------------------|-------------|----------------|------------------|--|--|--|--|
| Zadání                | Zadání Přílohy Otázky (2) Interakce žáků (9) Výsledky Příjemci (9) |                                |                  |             |                |                  |  |  |  |  |
| Vyhledání 1-9/9 i o c |                                                                    |                                |                  |             |                |                  |  |  |  |  |
|                       | Jméno osoby                                                        | Hodnocení<br>12345, Véhe: 1.00 | Přilož           | ené soubory | Stav odevzdání | Komentář učitele |  |  |  |  |
|                       | Absolonová Jitka                                                   | 1                              | $\triangleright$ |             |                | $\bigcirc$       |  |  |  |  |
|                       | Absolonová Lenka                                                   |                                | $\triangleright$ |             |                | $\bigcirc$       |  |  |  |  |

#### Edootip:

Pokud u domácího úkolu nevytvoříte vazbu na kurz, ale např. na celou třídu, zadané hodnocení se žákům zobrazí bez vazby na předmět a nebude zahrnuto do průměru žádného předmětu. Sloupec pro zadání hodnocení se nezobrazí v systému v Hodnocení > Známkování v tabulce, protože chybí vazba na kurz.

Pokud jsou součástí domácího úkolu otázky, lze hodnocení zadat i v záložce Výsledky.

| Domácí úkoly Upravit zadání               |                                      |                                | < Zpět Tisk                                                        |
|-------------------------------------------|--------------------------------------|--------------------------------|--------------------------------------------------------------------|
| Zadání Přílohy Otázky (1) Poznámky (1) li | nterakce žáků (10) Výsledky Příje    | mci (10)                       |                                                                    |
| 1-2/2 : n c                               |                                      |                                |                                                                    |
| Jméno osoby                               | Čas spuštění, čas odevzdání          | Hodnocení<br>12345, Váha: 1.00 | <ol> <li>Napiš odpověď na tuto otázku<br/>Jedna z mnoha</li> </ol> |
| Sláma Jakub                               | 26.11.2020 12:47<br>26.11.2020 12:47 | 3                              | Odpověď 3                                                          |
| Souhrn otázek                             |                                      |                                | <i>1/1</i> , 0, <b>1</b>                                           |

#### Interakce se žáky:

- Umožnit žákům vkládat postup práce umožní žákům vkládat průběžně postup práce v procentech.
- **Umožnit žákům zvolit téma** umožní žákům vložit a upravit téma práce. Pro zablokování možnosti úprav prosím odtrhněte toto pole.
- **Umožnit vybrat způsob plnění** umožní žákům zvolit způsob odevzdání úkolu výběrem z Vámi definované nabídky možností.
- Vybrané způsoby plnění způsob odevzdání úkoly. Můžete vybrat několik možných způsobů odevzdání a umožnit žákům vybrat jeden z nich. Možnost výběru voleb dle nastavení v Nastavení > Hodnocení > Způsob odevzdání.
- Umožnit žákům vkládat komentář umožní žákům vkládat komentář.

| Interakce se žáky                           |  |
|---------------------------------------------|--|
| Umožnit žákům<br>vkládat postup<br>práce: ? |  |
| Umožnit žákům<br>zvolit téma: ?             |  |
| Umožnit vybrat<br>způsob plnění: ?          |  |
| Vybrané způsoby<br>plnění: ?                |  |
| Umožnit žákům<br>vkládat komentář:          |  |

### Parametry kvízu:

Toto nastavení upravujete pouze v případě, jsou-li součástí domácího úkolu otázky.

- Opakování kvízu tato volba umožní žákům kvíz otvírat opakovaně. Do výsledků se ukládá poslední pokus.
- Ukázat otázky v náhodném pořadí: otázky se žákům ukazují v náhodném pořadí
  - Povolit přeskakování otázek: umožní žákům odpověď na otázky v různém pořadí

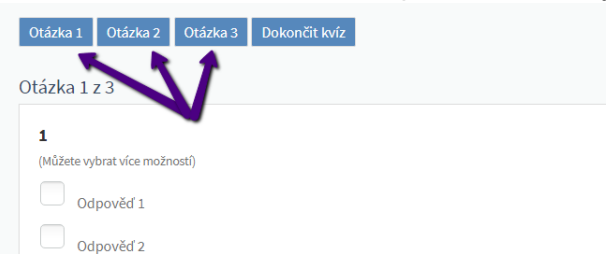

- Zobrazit vyhodnocení odpovědí žákům:
  - Ihned po zodpovězení otázky žák vidí po odeslání odpovědi, zda je správná či nikoliv
  - Po dokončení kvízu po dokončení kvízu si žák může zobrazit vyhodnocení odpovědí
  - Po vypršení termínu kvízu po vypršení termínu domácího úkolu si žák může zobrazit vyhodnocení odpovědí
  - Nikdy vyhodnocení odpovědí si žák nemůže zobrazit
- Čas pro vyplnění (minuty): maximální doba v minutách pro vyplnění kvízu od jeho spuštění (lze nastavit pouze celé číslo).

| Parametry kvízu                     |   |                  |
|-------------------------------------|---|------------------|
| Opakování kvízu: ?                  |   |                  |
| Ukázat otázky v<br>náhodném pořadí: |   |                  |
| Ihned vyhodnotit<br>odpovědi:       |   |                  |
| Povolit<br>přeskakování<br>otázek:  | ~ |                  |
| Čas pro vyplnění<br>(minuty): ?     | 2 | Nastavení limitu |

Po uložení vytvořeného zadání do konceptu můžete přejít k vytvoření otázek. Návod na vytváření otázek kvízu naleznete v návodu Zadání kvízu.

## 3. Záložky zadání domácího úkolu

### Přílohy:

Zde můžete nahrát přílohy k úkolu.

### Otázky:

Zde můžete vložit otázky k domácímu úkolu. Možnosti otázek jsou popsané podrobněji v návodu Zadání kvízu.

### Interakce žáků:

| Domá                                                                                                    | cí úkoly 🔌 Upravit : | zadání                         |               |                |                  |                  |               |            |      | < Zpět      | Tisk |
|----------------------------------------------------------------------------------------------------|----------------------|--------------------------------|---------------|----------------|------------------|------------------|---------------|------------|------|-------------|------|
| Zadání       Přílohy       Otázky (2)       Interakce žáků (7)       Výsledky       Příjemci (7)         Vyhledání       1-7 / 7       :       •       • |                      |                                |               |                |                  |                  |               |            |      |             |      |
|                                                                                                    | Jméno osoby          | Hodnocení<br>12345, Véha: 1.00 | Přiložené sou | Stav odevzdání | Komentář učitele | Interní komentář | Komentář žáka | Postup (%) | Téma | Způsob plně | ění  |
|                                                                                                    | Benešová<br>Markéta  | - >                            |               |                |                  | )                |               | %          |      |             |      |

Zde můžete vidět nastavený postup zpracování z pohledu žáka, můžete vložit Stav odevzdání a komentáře.

- Jméno osoby jméno osoby, která je příjemcem domácího úkolu.
- Hodnocení pokud je úkol ke známkování, lze v tomto sloupci zadat známku.
- Přiložené soubory zde najdete přílohy, které žák k domácímu úkolu přiložil.
- Stav odevzdání kliknutím do pole u žáka můžete nastavit stav odevzdání domácího úkolu.
- Komentář učitele zde můžete přidat komentář k domácímu úkolu.
- Interní komentář (nepublikovaný) kliknutím do pole u žáka můžete zadat interní komentář, který se nepropíše žákům/rodičům na portál.
- Komentář žáka pokud žákům povolíte vkládat komentář, naleznete ho zde.
- **Postup -** pokud žákům povolíte vkládat postup, zde se tento postup promítne.
- Téma pokud žákům povolíte vkládat téma, naleznete ho zde.
- **Způsob plnění -** pokud žákům povolíte vybrat způsob plnění, vybraný způsob naleznete zde.

### Výsledky:

Záložka Výsledky se zobrazí tehdy,jsou-li u domácího úkolu zadané otázky. Pokud je úkol ke

známkování, lze v této záložce zadat známku.

| Domácí úkoly <sup>&gt;</sup> Upravit zadání<br>Zadání <sup>b</sup><br>Přílohy Otázky (1) Poznámky (1) Interakce žá | ků (10) Výsledky Příjemci (10)       |                   | ✓ Zpět Tis                       |
|----------------------------------------------------------------------------------------------------|--------------------------------------|-------------------|----------------------------------|
| 1-2/2 : T C                                                                                                    | Čas spuštění, čas odevzdání          | Hodnocení         | 1. Napiš odpověď na tuto otázku. |
|                                                                                                    |                                      | 12345, Váha: 1.00 | Jedna z mnoha                    |
| Sláma Jakub                                                                                                    | 26.11.2020 12:47<br>26.11.2020 12:47 | 3 🕟               | Odpověď 3                        |
| Souhrn otázek                                                                                                    |                                      | >>                | 1/1, 0, 1                        |
|                                                                                                    |                                      |                   |                                  |

### 4. Seznam vytvořených domácích úkolů

Všechny domácí úkoly, které mají vazbu na třídu/kurz, naleznete v Zápisník > Domácí úkoly. Pro vyhledání použijte filtr na třídu nebo kurz nebo pro nalezení všech dostupných kvízů nastavte všechny filtry v záhlaví nabídky na prázdnou hodnotu (---)/Moje kurzy.

Vámi vytvořené domácí úkoly najdete také v menu Komunikace/Vytvořené.